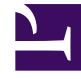

## **GENESYS**

This PDF is generated from authoritative online content, and is provided for convenience only. This PDF cannot be used for legal purposes. For authoritative understanding of what is and is not supported, always use the online content. To copy code samples, always use the online content.

## Web Services and Applications Deployment Guide

Installing and configuring the adapter in Salesforce

4/22/2025

# Installing and configuring the adapter in Salesforce

## Contents

- 1 Installing and configuring the adapter in Salesforce
  - 1.1 Installing the adapter in Salesforce
  - 1.2 Configuring the adapter in Salesforce
  - 1.3 Configuring screen pops in Salesforce

Complete the procedures on this page to install and configure the Gplus Adapter for Salesforce in your Salesforce environment.

### Installing the adapter in Salesforce

#### Prerequisites

- You have installed and configured Web Services.
- You have set up SSL for Jetty. For more information, see Configure SSL.

#### Start

- Open the following URL to install the latest Gplus Adapter for Salesforce package in Salesforce: https://login.salesforce.com/packaging/installPackage.apexp?p0=04to000000C3VD If you're not logged in, Salesforce prompts for your username and password.
- 2. Now you should see the **Install Genesys Gplus Adapter for Salesforce** page. Select an installation type. Generally, you should select **Grant access to all users**, but if you want to limit access to the adapter to specific profiles, then you can choose **Install for Specific Profiles ...** Click **Install**.

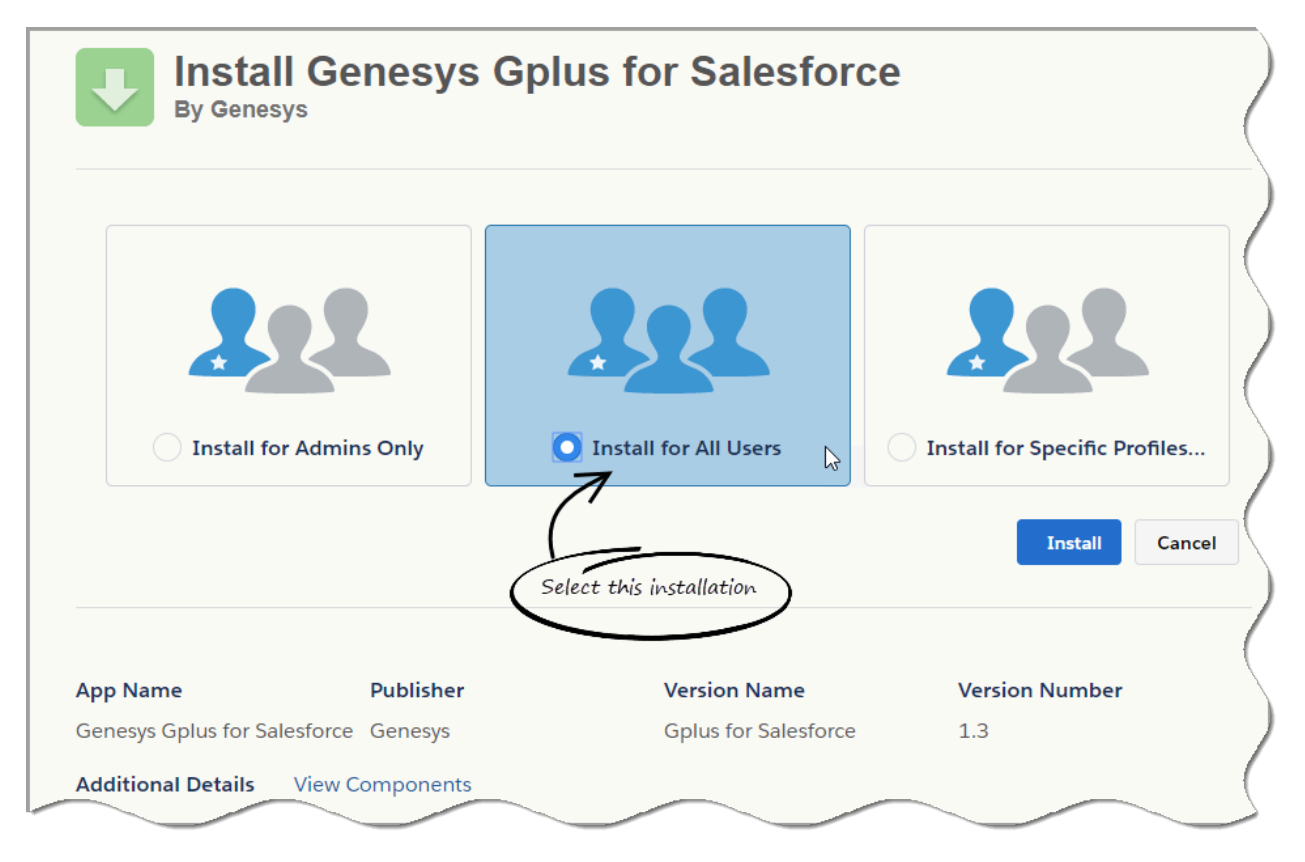

3. When you see the "Installation Complete!" message, click **Done**.

| Install Ge<br>By Genesys     | nesys Gpl | us for Salesforce    |                |
|------------------------------|-----------|----------------------|----------------|
| <b>i</b> Installation        | Complete! |                      |                |
| App Name                     | Publisher | Version Name         | Version Number |
| Genesus Golus for Salesforce | Genesus   | Golus for Salesforce | 1 3            |
|                              |           |                      |                |

You should be redirected to the **Installed Packages** page, with "Genesys Gplus for Salesforce" included in the list.

| Installe      | ed Packages                                                                                  |                            |                          |                                  |                        |                          |                |               |              |              | Help for this Page         |
|---------------|----------------------------------------------------------------------------------------------|----------------------------|--------------------------|----------------------------------|------------------------|--------------------------|----------------|---------------|--------------|--------------|----------------------------|
| On AppExcha   | ange you can browse, test drive, download, a                                                 | and install pre-built apps | and components right int | to your salesforce.com enviro    | onment. <u>Learn M</u> | ore about Installing Pac | <u>kages</u> . | test and sust | amiza hofor  | a daplaving  | You salesforce appexchance |
| can deploy th | e components individually using the other fe                                                 | atures in setup or as a g  | roup by clicking Deploy. |                                  | ind are not depic      | , .                      | anows you to   | test and cas  | 011126 06101 | s deploying. |                            |
| Depending or  | n the links next to an installed package, you on nackage, click Uninstall. To manage your pa | can take different actions | from this page.          | Newly installed Gplu<br><b> </b> | s Adapter p            | vackage                  |                |               |              |              | Visit AppExchange »        |
| Installed F   | Packages                                                                                     | locago noonoco, onex me    |                          |                                  |                        |                          |                |               |              |              |                            |
| Action        | Package Name                                                                                 | Publisher                  | Version Number           | Namespace Prefix                 | Install I              | Date                     | Limits         | Apps          | Tabs         | Objects      | AppExchange Ready          |
| Uninstall I   | Genesys Gplus for Salesforce                                                                 | Genesys                    | 1.3                      | g_gplus                          | 9/11/20                | 18 2:54 AM               |                | 0             | 0            | 0            | Passed                     |
| Uninstalle    | ed Packages                                                                                  |                            |                          |                                  |                        |                          |                |               |              |              |                            |
| Action Pag    | ckage Name                                                                                   |                            |                          | Na                               | mespace                | Expiration Date          |                | Uninstall     | Status       |              | Uninstall Date             |
| Del Ger       | nesys Gplus for Salesforce (Version Name G                                                   | oplus for Salesforce)      |                          | 9_                               | gplus                  | 9/13/2018 2:17 AM        |                | Uninstall (   | Complete     |              | 9/11/2018 2:17 AM          |
| 2             | Any previously uninstalled p                                                                 | ackages                    |                          |                                  |                        |                          |                |               | •            |              |                            |

End

## Configuring the adapter in Salesforce

Complete this procedure to define your call center in Salesforce. The call center was created when you installed the Gplus Adapter for Salesforce package.

#### Start

- If you haven't already, login to Salesforce and go to Setup > Build > Customize > Call Center > Call Centers. Or, you can search for "Call Centers" in the Search All Setup field and select the "Call Centers" result. You should see the Introducing Salesforce CRM Call Center page. Note: You must have administrator privileges.
- 2. You can select **Don't show me this page again** if you want to hide the page in the future, and click **Continue**.
- 3. On the All Call Centers page, click Edit next to the Genesys Gplus for Salesforce entry.
- 4. In the CTI Adapter URL field, replace GWS\_HOST:GWS\_PORT with the correct host and port for your installation of Web Services. For example: https://198.51.100.23:8090/ui/crm-adapter/index.html?crm=salesforce

If you're enabling single sign-on in the adapter, add the authType=saml parameter to the **CTI Adapter URL**. For example: https://198.51.100.23:8090/ui/crm-adapter/ index.html?crm=salesforce&authType=saml

You should leave the other options at their default values so the adapter works correctly in Salesforce.

| Call Center Edit |       |     |            |  |
|------------------|-------|-----|------------|--|
| Genesys          | Gplus | for | Salesforce |  |

|       |     |      |      | -   |
|-------|-----|------|------|-----|
| Help  | for | thie | Dage | (2) |
| Tielp | 101 | uns  | raye | -   |

All Call Centers » Genesys Gplus for Salesforce

| General Informat | ion                           | = Required Information |
|------------------|-------------------------------|------------------------|
| InternalName     | GenesysGplusForSalesforce     |                        |
| Display Name     | Genesys Gplus for Salesforc   |                        |
| CTI Adapter URL  | https://198.51.100.23:8090/ui |                        |
| Use CTI API      | true                          |                        |
| Softphone Height | 400                           |                        |
| Softphone Width  | 200                           |                        |
|                  |                               |                        |

- 5. Click Save.
- 6. Click Manage Call Center Users and then click Add users.

| erc                                                        |                                                              |                                                 | 50                              |                     |
|------------------------------------------------------------|--------------------------------------------------------------|-------------------------------------------------|---------------------------------|---------------------|
| Call Cantors & Cana                                        | our Colus for Solosfores                                     | n n Managa Lisa                                 |                                 |                     |
| call centers » Gene                                        | sys Gplus for Salesforce                                     | e » manage Use                                  | rs                              |                     |
|                                                            |                                                              |                                                 |                                 |                     |
| n All - Croata M                                           | Invest Views                                                 |                                                 |                                 |                     |
| r: All ▼ Create N                                          | Vew View                                                     |                                                 |                                 |                     |
| N: All ▼ Create N                                          | New View<br>GIHIIJIKILIMIN                                   |                                                 | s T U V W                       | X Y Z Other A       |
| W: All ▼ Create N<br>A   B   C   D   E   F                 | New View<br>G H I J K L M N                                  | 0   P   Q   R   S                               | S   T   U   V   W               | X Y Z Other         |
| W: All ▼ Create N<br>A   B   C   D   E   F                 | New View<br>G   H   I   J   K   L   M   N<br>Add More User   | OPQRS<br>Remove User                            | S   T   U   V   W               | X Y Z Other         |
| w: All ▼ Create N<br>A   B   C   D   E   F  <br>ull Name ↑ | New View G   H   I   J   K   L   M   N Add More User Alias U | O   P   Q   R   S<br>rs Remove User<br>Isername | S   T   U   V   W<br>rs<br>Role | X Y Z Other Profile |

7. On the **Search for New Users** page, you can enter search criteria to find users. Select the ones you want to be able to use the adapter and click **Add to Call Center**.

### Call Center Genesys Gplus for Salesforce: Search for New Users

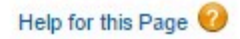

All Call Centers » Genesys Gplus for Salesforce » Manage Users » Search for New Users

Set the search criteria below and then click Search to find salesforce.com users who should be enabled as call center agents. Users already enabled as call center agents are excluded from the search results.

| First Name                                                                                          | ▼ equals                                                                                                    | ▼ Helen                                                                             | AND                    |
|----------------------------------------------------------------------------------------------------|----------------------------------------------------------------------------------------------------|-------------------------------------------------------------------------------------|------------------------|
| None                                                                                                | <ul> <li>None</li> </ul>                                                                                                    | •                                                                                   | AND                    |
| None                                                                                                | ▼None                                                                                                    | <b>v</b>                                                                            | AND                    |
| None                                                                                                | ▼None                                                                                                    | •                                                                                   | AND                    |
| News                                                                                                |                                                                                                    | -                                                                                   |                        |
| None<br>ilter By Additional Fields<br>• You can use "o<br>• For date fields,<br>• For date/time fie | (Optional):<br>"filters by entering multiple ite<br>enter the value in following for<br>elds, enter the value in following         | ems in the third column, separ<br>rmat: 23/03/2015<br>ng format: 23/03/2015 10:42 F | rated by commas.       |
| None<br>ilter By Additional Fields<br>• You can use "o<br>• For date fields,<br>• For date/time fie | (Optional):<br>"filters by entering multiple ite<br>enter the value in following for<br>elds, enter the value in following<br>Eind | ems in the third column, separ<br>rmat: 23/03/2015<br>ng format: 23/03/2015 10:42 F | rated by commas.<br>PM |

| Full Name      | Alias        | Username                 | Role | Profile       |
|----------------|--------------|--------------------------|------|---------------|
| Jackson, Helen | <u>hjack</u> | hjackson@genesysmail.com |      | Standard User |

Your selected users are added to the list. You can remove a user on this page at any time.

| ore                       | Gplus for                                       | Sales                    | sforce: Manage                    |           |                   |
|---------------------------|-------------------------------------------------|--------------------------|-----------------------------------|-----------|-------------------|
| ers                       | a a Canada Calu                                 | for Cal                  | anfanan Managa Hanna              |           |                   |
| Call Center               | 's » Genesys Gplus                              | s for Sal                | estorce » Manage Users            |           |                   |
|                           |                                                 |                          |                                   |           |                   |
| V: All V                  | Create New View                                 |                          |                                   |           |                   |
| v: All 🔻                  | Create New View                                 |                          |                                   |           |                   |
| V: All ▼<br>A   B   C   I | Create New View                                 | J K L                    | M   N   O   P   Q   R   S   T   U | v   w   x | ⟨   Y   Z   Other |
| V: All ▼<br>A B C I       | Create New View                                 | J   K   L                | M N O P Q R S T U                 | vwx       | ⟨   Y   Z   Other |
| V: All ▼<br>A   B   C   I | Create New View<br>D E F G H I I<br>Full Name ↑ | J K L<br>Add Mo<br>Alias | M N O P Q R S T U                 | Role      | Y Z Other         |

8. To access the adapter in Salesforce Classic, look for it in the left pane of your browser; in Salesforce Console, click the **Phone** button in the bottom right corner.

A | B | C | D | E | F | G | H | I | J | K | L | M | N | O | P | Q | R | S | T | U | V | W | X | Y | Z | Other All

| salesfor                                                  |                        | 15         | earch Search Helen Jackson 🔻 Help & Training Ca                                                      |
|-----------------------------------------------------------|------------------------|------------|----------------------------------------------------------------------------------------------------|
| Home C                                                    | Chatter<br>Helen Jack  | Files Acco | ents Contacts Cases Solutions Reports Dashboards EZPulse +<br>Helen Jackson<br>Monday March 23, 2015 |
| 1                                                         | 2                      | 3          | Je Show Feed Dashboard Refresh                                                                       |
| 4                                                         | 5                      | 6          | As of 2/10/2015 12:10 PM. Displaying data as Kimian 94Demo.                                          |
| 7                                                         | 8                      | 9          | The report returned no results.                                                                      |
| *                                                         | 0                      | #          | Concretch II.<br>Name                                                                                |
|                                                           | ्<br>ए<br>Vaice        |            | 0 2 4 6 8 10<br>0 2 4 6 8 10<br>Total Coaching Activity                                              |
| Create Ne                                                 | ew                     | •          | My Tasks Ove                                                                                         |
| <ul> <li>Willard</li> <li>Acme</li> <li>Mary J</li> </ul> | d Clinton<br>Janson    |            | You have no open tasks scheduled for this period.                                                    |
| <ul> <li>Jon Ar</li> <li>Marc I</li> <li>00001</li> </ul> | mos<br>Benioff<br>1038 |            | Calendar New Event New Meeting Request Scheduled Meetings Requested Meetings                         |

sales/orce Search Search Helen Jackson 🔻 Help & Training Acme 1 New Contact Mr. Willard Clinton Contacts + 1 -0 Mr. Willard Clinton + Hide Feed D Post File Thanks More + E Follow Write something. Followers No followers. Q Show All Updates \* There are no updates. Open Activities [0] | Activity History [5] | Opportunities [0] | Cases [0] | Notes & Attachments [0] | HTML Em 🗧 🕜 Helen Jack a Contact Detail Edit Delete Clone 0 Enter phone # Helen Jackson [Change] Phone Contact Owner (555) 555 Name Mr. Willard Clinton Mobile 1 2 3 Account Name ABC Company Email Title Reports To [View Org 4 5 6 ▼ Address Information Mailing Address Other Address 7 8 9 100 Interaction Log Save Log Save & New Log Add ( Related To -None-\* 0 # Name Mr. Wilard Clinton Ente Y Priority Normal • Subject v • Status Completed ٠ e No call data added. Voice C Phon

The adapter in Salesforce Classic

The adapter in Salesforce Console.

#### End

## Configuring screen pops in Salesforce

When an agent receives an external call, the adapter can initiate a screen pop that causes Salesforce to show an appropriate record for the caller. To set up this functionality in Salesforce, login and go to **Setup > Customize > Call Center > SoftPhone Layouts** to create a SoftPhone Layout. Check out the Salesforce documentation for details about configuration.

In general, there are a couple of things to consider when you set up a SoftPhone Layout for the adapter:

• The Gplus Adapter for Salesforce ignores the SoftPhone Layout settings that control call-related fields. Instead, the adapter gets this information from Toast and case data you configure in the Genesys environment. • Make sure you configure the **Screen Pop Settings** in the "CTI 2.0 or Higher Settings" section. These settings control whether the screen pop opens in a new window, tab, or Visualforce page.

See Screen pop for more information about configuring screen pops in your Genesys environment.